## **Office 365 installeren**

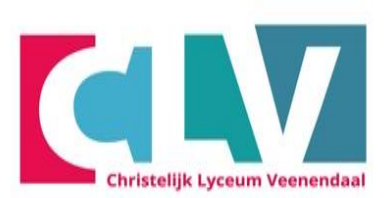

MAVO HAVO VWO (ATHENEUM EN GYMNASIUM)

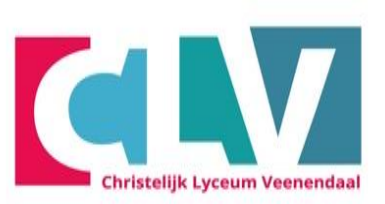

- Open Microsoft Edge
- Ga naar <u>clv.nl</u>
- Klik op de knop "MIJN CLV"

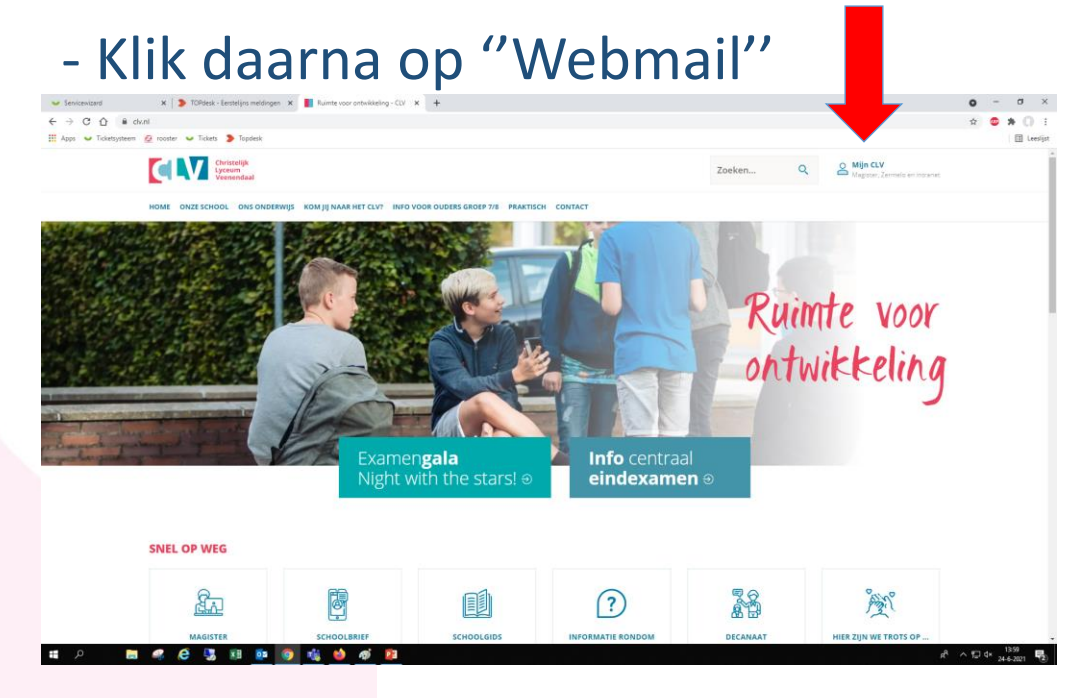

- Typ hier je schoolmail
- "Leerlingnummer"@clv.nl

- dit houdt in dat hier het leerlingnummer van de leerling, gevolgd door @clv.nl ingevuld moet worden.

- Nu moet je het wachtwoord van je school account invoeren.
- Klik nu op de knop "Aanmelden"

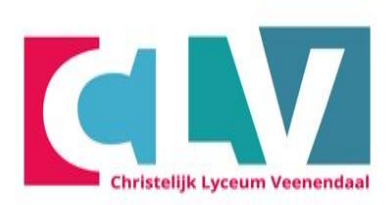

#### srs.clv.nl

Aanmelden met uw organisatieaccount

| leerlingnummer@clv.nl |  |
|-----------------------|--|
| Wachtwoord            |  |

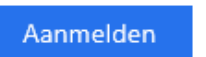

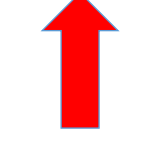

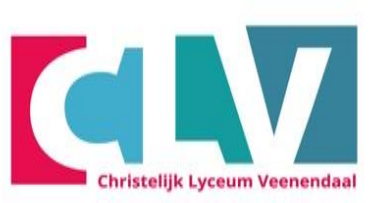

- Vink het hokje "Dit niet opnieuw weergeven" aan
- Klik vervolgens op "Ja"

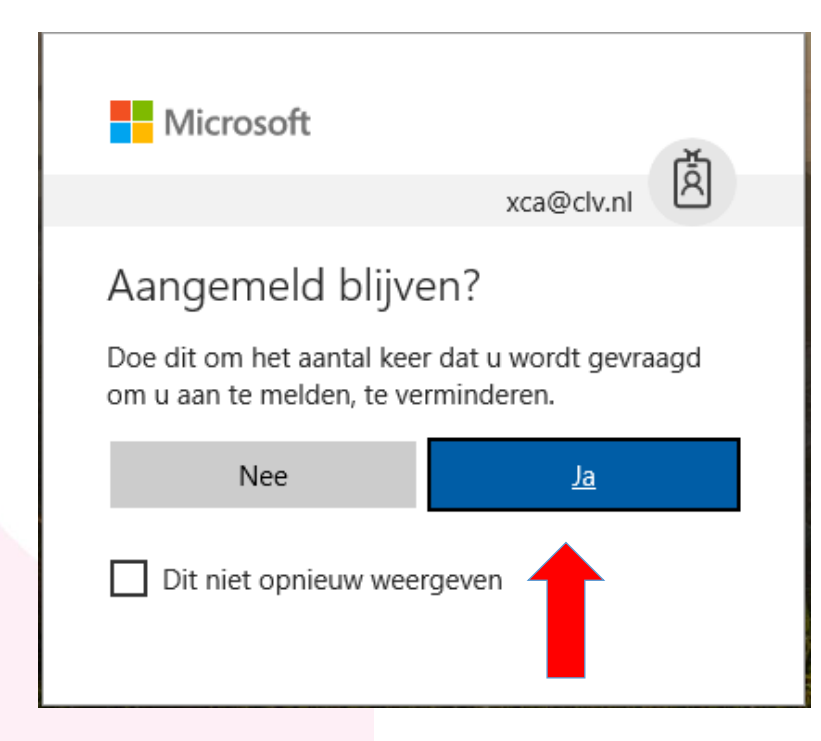

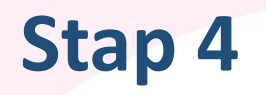

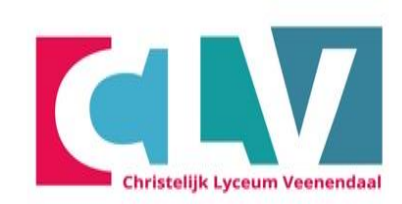

#### - Klik op het blauwe vierkantje met witte stippen

|   | Outlook       | ,  ∕  Zoeken               |                       |
|---|---------------|----------------------------|-----------------------|
| 1 | Nieuw bericht | 🗐 Verwijderen 🖯 Archiveren | ⊘ Ongewenste e-mail ∖ |
| > | Favorieten    | ⊘ Postvak IN ★             | Filter ~              |

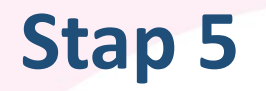

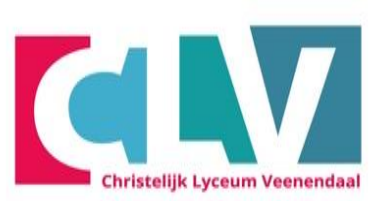

#### - Klik op <u>"Office 365"</u>

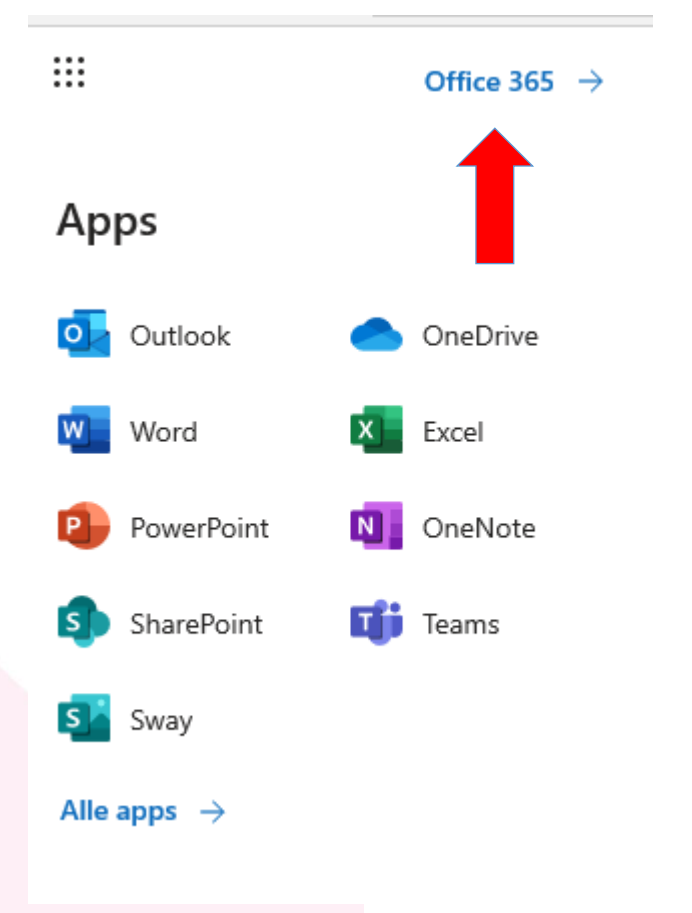

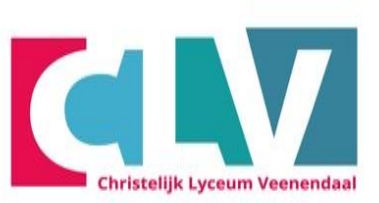

- Klik op "Office installeren"
- Klik daarna op "Office 365-apps"

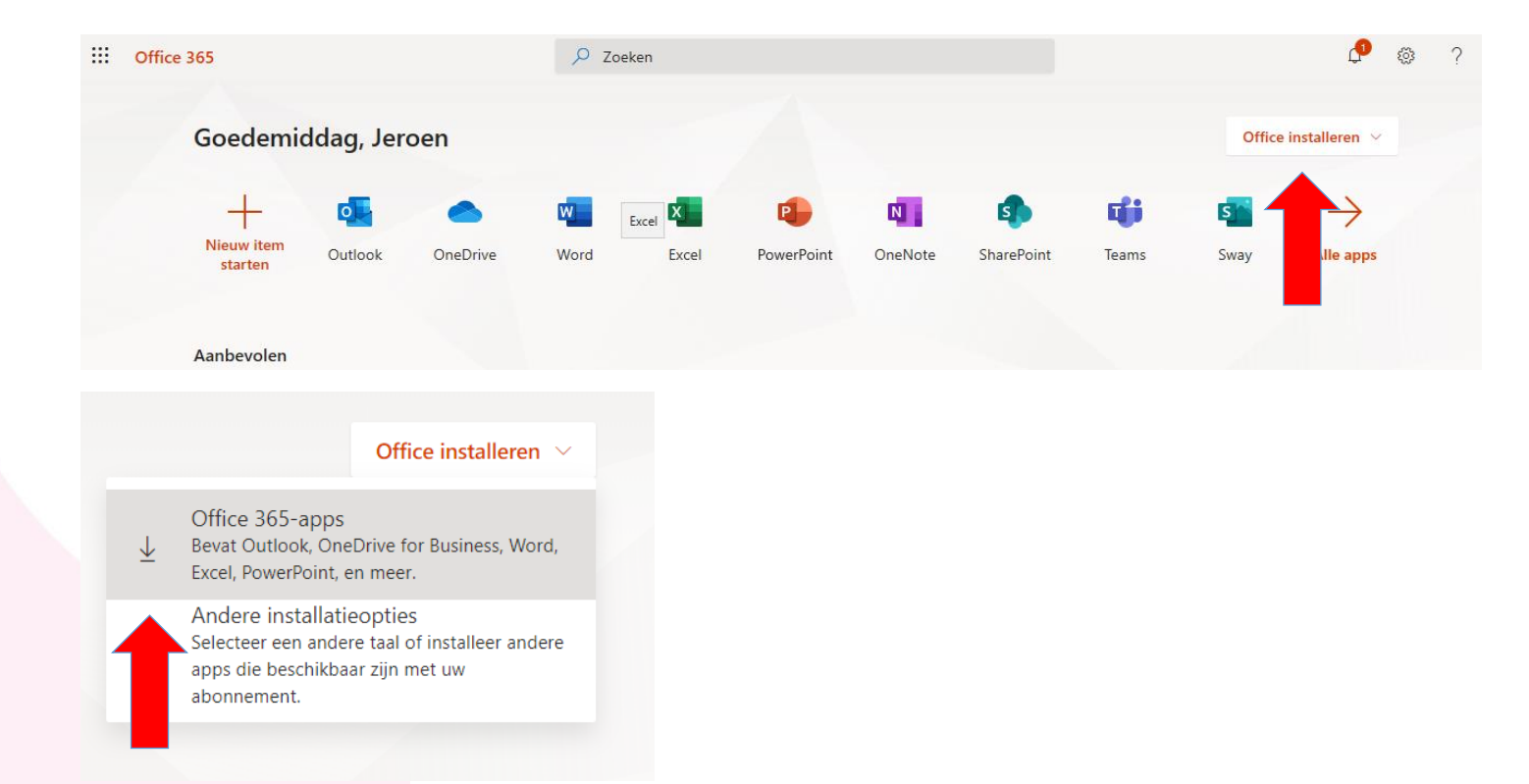

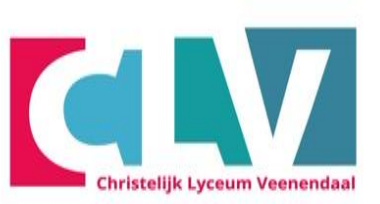

# Eenmaal als Office klaar is met downloaden klik je op "Uitvoeren"

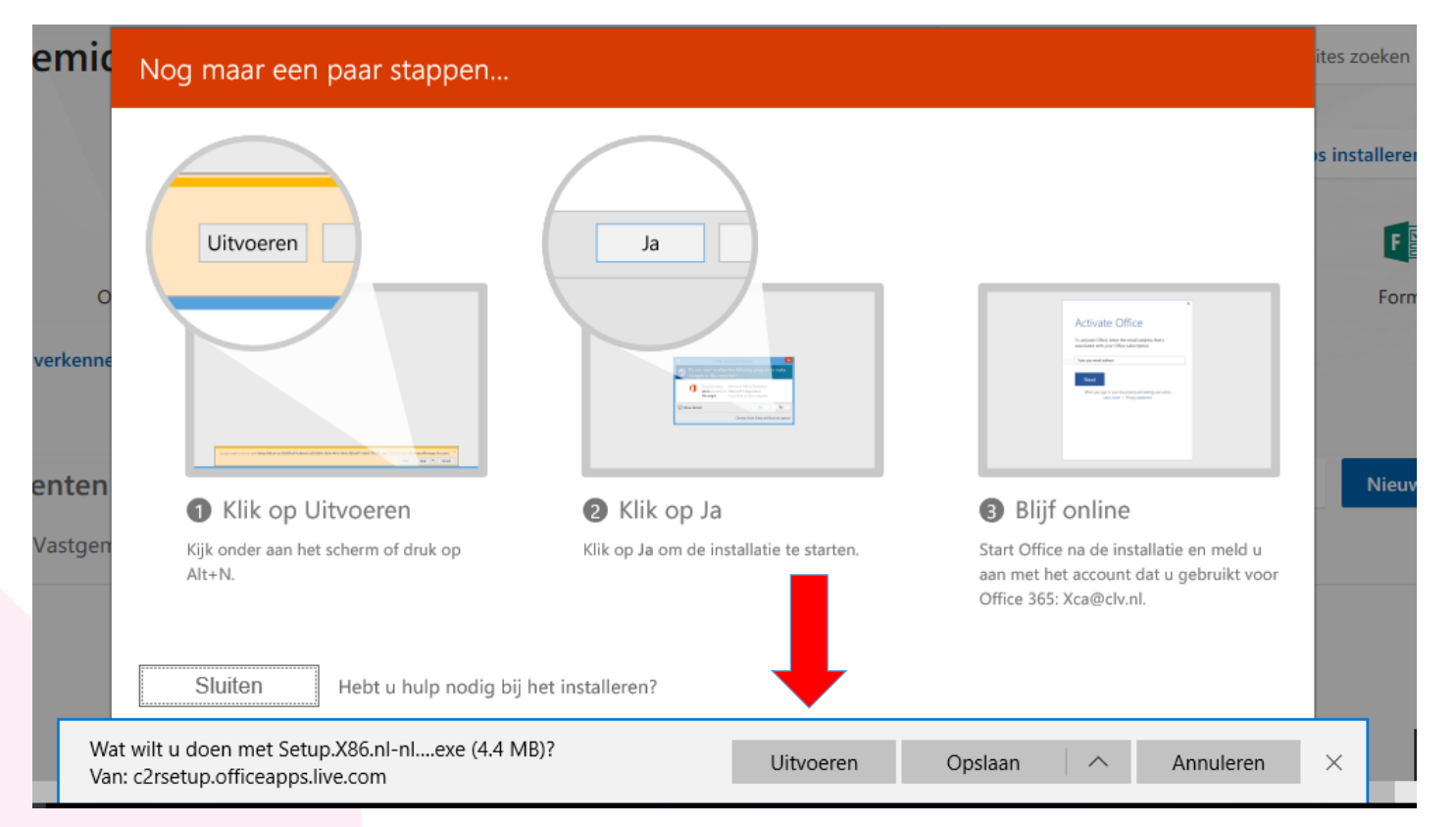

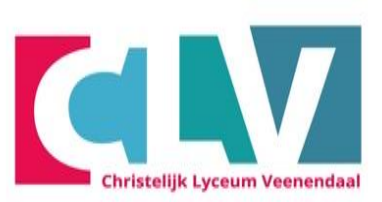

- Als je op uitvoeren hebt geklikt zal Office automatisch voor je geïnstalleerd worden

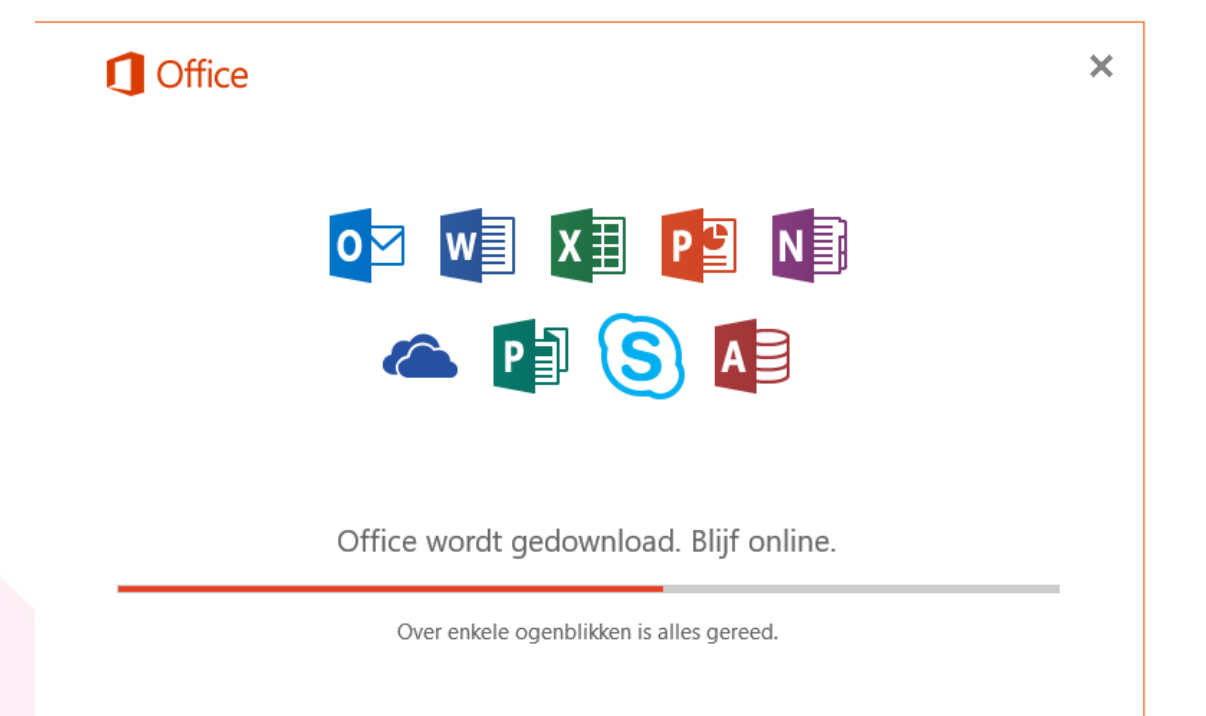

## **Office instellen, Stap 1**

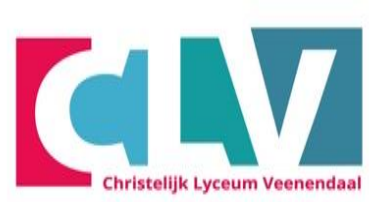

- Ga naar <u>Word</u>
- Klik op de knop "Aanmelden"

| Microsoft                            | - 60                                                                |                                                                         |
|--------------------------------------|---------------------------------------------------------------------|-------------------------------------------------------------------------|
| Aanmelden                            | om Office                                                           | in te stellen                                                           |
| 8                                    |                                                                     |                                                                         |
| Uw normale e-maile<br>gebruiken      | Gratis cloudopslag krijgen                                          | Uw account gebruiken om<br>Office te installeren op<br>andere apparaten |
| Meld u aan met uwerke o<br>Aanmelder | of schoolaccount, of uw pers                                        | oonlijke Microsoft-account<br>ount maken                                |
| <u>lk wil m</u>                      | ie niet aanmelden of een account i<br>Wat is een Microsoft-account? | naken                                                                   |

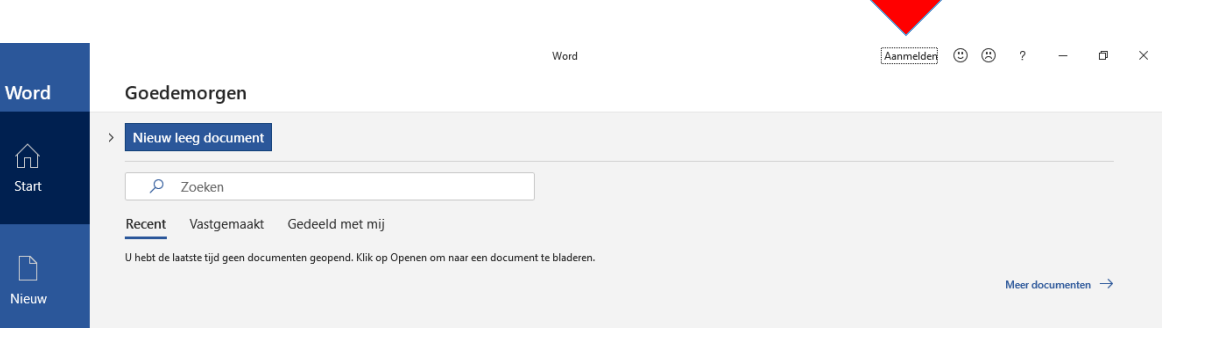

- Meld je aan met je schoolmail
- leerlingnummer@clv.nl
- dit houdt in dat hier het leerlingnummer van de leerling, gevolgd door @clv.nl ingevuld moet worden.
- klik op volgende

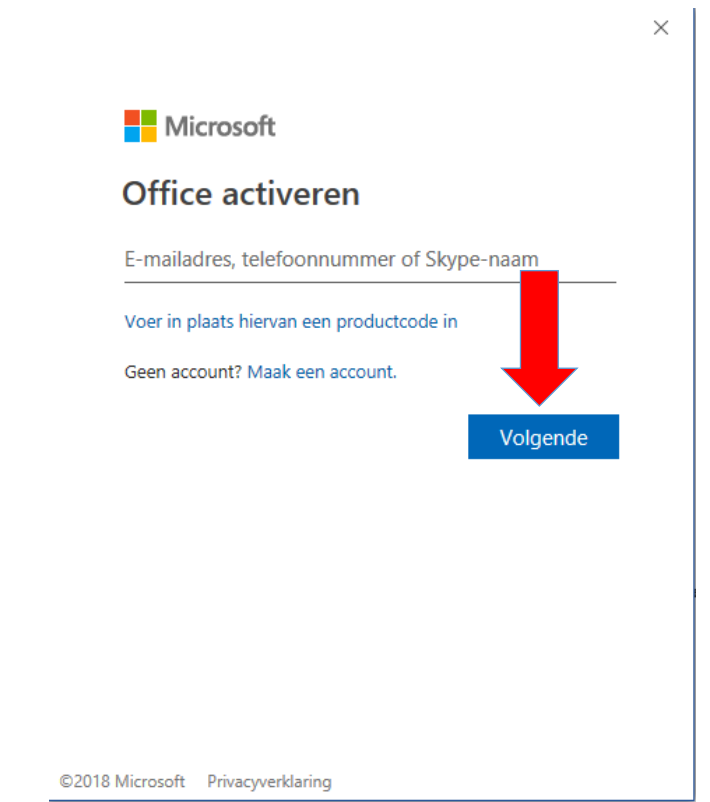

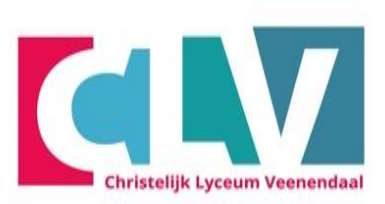

- Meld je aan met je schoolmail en wachtwoord
- Klik op Aanmelden

|    |                                     | × |
|----|-------------------------------------|---|
|    | srs.clv.nl                          |   |
|    | Aanmelden met uw organisatieaccount |   |
|    | xca@clv.nl                          |   |
|    | Wachtwoord                          |   |
|    | Aanmelden                           |   |
|    |                                     |   |
| 06 |                                     |   |
|    | © 2016 Microsoft                    |   |

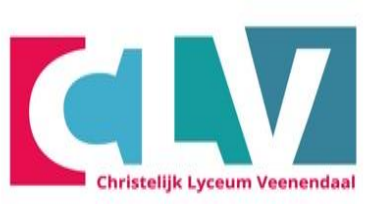

- Klik eerst op het witte vakje zodat er geen vinkje in staat.

- Klik vervolgens op Alleen deze app.

 $\times$ 

Dit account overal op uw apparaat gebruiken We account wordt onthouden in Windows waardoor u eenvoudiger kunt aanmelden bij apps en websites. U hoeft uw wachtwoord niet elke keer in te voeren wanneer u resources van uw organisatie gebruikt. U moet mogelijk toestaan dat bepaalde instellingen op uw apparaat worden beheerd door uw organisatie. Mijn organisatie toestaan mijn apparaat te beheren Milen deze app

MAVO HAVO VWO (ATHENEUM EN GYMNASIUM)

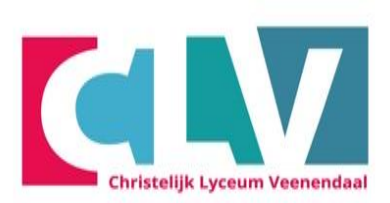

#### - Klik Akkoord

 $\times$ 

#### Laten we bij het begin beginnen.

Dit product wordt ook geleverd via Automatische updates van Office. Meer informatie

Als u op Akkoord klikt, stemt u in met de gebruiksrechtovereenkomst van Microsoft Office. <u>Gebruiksrechtovereenkomst weergeven</u>

<u>A</u>kkoord

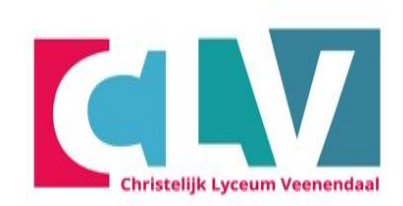

#### - Open een leeg document

|                                                                                                    |                                                                    |                                |                                                                                                    | ? – Ø ×                                                                                                    |
|----------------------------------------------------------------------------------------------------|--------------------------------------------------------------------|--------------------------------|----------------------------------------------------------------------------------------------------|----------------------------------------------------------------------------------------------------|
| Word                                                                                               | Onlinesjablonen zoeken<br>Voorgestelde zoekopdrachten: Ontwerpsets | Persoonlijk Zakelijk Evenement | Opleiding                                                                                                    | Jeroen Alferink als Leerling<br>abll@clv.nl<br><u>Overschakelen naar ander account</u>                                                                                                    |
| Recent                                                                                             | Kaarten Branche                                                    |                                |                                                                                                    |                                                                                                    |
| Ouder<br>handleiding office 365 en one drive<br>christelijklyceumv783-my.sharepoint.com » personal |                                                                    | <b>(</b>                       |                                                                                                    |                                                                                                    |
| Doc1 wil christelijktyceumv783-my.sharepoint.com » Gedeeld                                         |                                                                    | Fen rondleiding                | The second second secon                  | The process                                                                                                    |
| test<br>christelijklyceumv783-my.sharepoint.com » Gedeeld                                          |                                                                    | volgen                         |                                                                                                    |                                                                                                    |
| Test jeroen<br>christelijklyceumv783-my.sharepoint.com » personal                                  | Leeg document                                                      | Welkom bij Word                | Creatief resumé, ont                                                                                                    | Creatieve sollicitatieb                                                                                                    |
| Andere documenten openen                                                                           |                                                                    |                                | <image/> <image/> <image/> <section-header><section-header><section-header><section-header><section-header></section-header></section-header></section-header></section-header></section-header>                                                                                                    | Image: State State |
|                                                                                                    | Strak en zakelijk resu                                             | Strakke en zakelijke s         | Verzorgd resumé, ontw                                                                                                    | Verzorgde sollicitatiebri                                                                                                    |
|                                                                                                    |                                                                    |                                | Non man<br>the data of your to its regularized of<br>the defension and advanced of<br>the defension and advanced of<br>the defension and advanced of the defension of the<br>the defension of the defension of the defension of the defension of the<br>the defension of the defension of the defension | PXX                                                                                                    |

#### MAVO HAVO VWO (ATHENEUM EN GYMNASIUM)

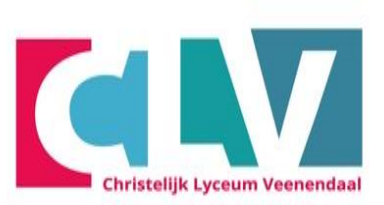

- Klik op Office Open XML-indelingen
- En vervolgens OK
- Nu is office klaar voor gebruik

| Welkom bij Microsoft Office 2016                                                                                                    | ?                  | ×             |
|----------------------------------------------------------------------------------------------------|--------------------|---------------|
| Standaardbestandstypen 🚺                                                                                                    | Of                 | fice          |
| Microsoft Office ondersteunt allerlei bestandsindelingen. Kies de indeling die u star<br>gebruiken in Microsoft Word, Microsoft Excel en Microsoft PowerPoint.                                                                                                    | ndaard             | wilt          |
| Office Open XML-indelingen<br>Kies deze optie als u wilt dat standaard de bestandsindeling wordt gebruikt die<br>van Microsoft Office ondersteunt.<br>Meer informatie                                                                                                    | alle fu            | ncties        |
| OpenDocument-indelingen<br>Kies deze optie als u standaard de ODF-bestandsindelingen wilt gebruiken voor<br>productiviteitstoepassingen van derden die ook ODF implementeren. Veel funct<br>Microsoft Office worden door ODF ondersteund, maar bij het opslaan kan inhou<br>gaan of kunnen bepaalde bewerkingen onmogelijk worden. | ies van<br>ud vari | ren           |
| Meer informatie over de mate van ondersteuning van ODF voor Microsoft Office                                                                                                    | 201                | <u>ncties</u> |
| U kunt deze instelling later wijzigen via de opti <mark>es voor elke toepassing.</mark>                                                                                                    |                    |               |
| Meer informatie over de verschillen tussen indelingen                                                                                                    | (                  | ОК            |